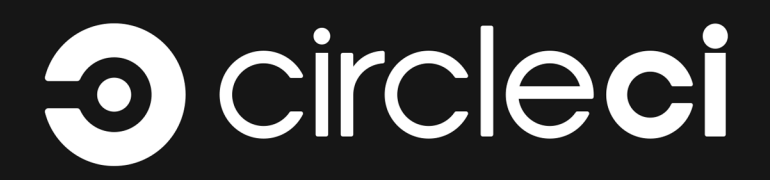

# INSTALLATION GUIDE

A guide for installing and upgrading CircleCI Server on AWS.

docs@circleci.com

Version 2.18.3, 02/06/2020: FINAL

| Installation Overview                 |
|---------------------------------------|
| Support Packages                      |
| System Requirements                   |
| Services Machine                      |
| Nomad Clients                         |
| Server Ports                          |
| Installation Prerequisites            |
| Private Subnet Requirements           |
| Planning                              |
| Installation on AWS with Terraform 11 |
| Define Variables for Terraform        |
| Provision Instances                   |
| Access Your Installation              |
| Installation Setup                    |
| Validate Your Installation            |
| Teardown                              |
| Upgrading a Server Installation 24    |
| Org Rename Script                     |
| Upgrade Steps Overview                |

# **Installation Overview**

This document is intended for system administrators of self-hosted installations of CircleCI Server.

The following sections provide planning information, system requirements and step-by-step instructions for installing CircleCI Server on Amazon Web Services (AWS) with Terraform.

Refer to the What's New page for full details of what's new and fixed in this release.

If you are looking to update an existing installation, see our guide to Upgrading a Server Installation.

### **Support Packages**

CircleCl 2.0 may be installed without a support package, on AWS, using the examples and instructions in this document. Alternatively, if you do decide to go ahead with a support package, there are a number of benefits, as detailed below:

### **Non-AWS Platform Support**

With a Platinum CircleCl support package it is possible to install and configure CircleCl on Azure or any other platform used in your organization. Contact CircleCl support or your account representative to get started.

### **Externalization**

With a Platinum support agreement, it is possible to improve performance and resilience by configuring the following services to run externally to the Services machine:

- PostgreSQL
- MongoDB
- Vault
- Rabbitmq
- Redis
- Nomad

Contact CircleCl support or your account representative to evaluate your installation against the current requirements for running external services.

# System Requirements

This document is intended for system administrators of self-hosted installations of CircleCI Server.

This section defines the system and port access requirements for installing CircleCl v2.18.3.

## **Services Machine**

The Services machine hosts the core of our Server product, including the user-facing website, API engine, datastores, and Nomad job scheduler. It is best practice to use an isolated machine.

The following table defines the Services machine CPU, RAM, and disk space requirements:

| Number of daily<br>active CircleCl users | CPU      | RAM   | Disk space | NIC speed |
|------------------------------------------|----------|-------|------------|-----------|
| <50                                      | 8 cores  | 32GB  | 100GB      | 1Gbps     |
| 50-250                                   | 12 cores | 64GB  | 200GB      | 1Gbps     |
| 251-1000                                 | 16 cores | 128GB | 500GB      | 10Gbps    |
| 1001-5000                                | 20 cores | 256GB | 1TB        | 10Gbps    |
| 5000+                                    | 24 cores | 512GB | 2TB        | 10Gbps    |

### **Nomad Clients**

Nomad client machines run the CircleCl jobs that are scheduled by the Nomad Server on the Services machine. Following are the Minimum CPU, RAM, and disk space requirements per client:

- CPU: 4 cores
- RAM: 32GB
- Disk space: 100GB
- NIC speed: 1Gbps

The following table defines the number of Nomad clients to make available as a best practice. Scale up and down according to demand on your system:

| Number of daily active CircleCl users | Number of Nomad client machines |
|---------------------------------------|---------------------------------|
| <50                                   | 1-5                             |
| 50-250                                | 5-10                            |
| 250-1000                              | 10-15                           |
| 5000+                                 | 15+                             |

### **Server Ports**

Below all ports required by a CircleCl 2.0 installation are listed for each machine type.

### **Services Machine**

| Port number | Protocol | Direction      | Source /<br>destination                                        | Use                      | Notes                                          |
|-------------|----------|----------------|----------------------------------------------------------------|--------------------------|------------------------------------------------|
| 80          | ТСР      | Inbound        | End users                                                      | HTTP web app<br>traffic  |                                                |
| 443         | ТСР      | Inbound        | End users                                                      | HTTPS web app<br>traffic |                                                |
| 7171        | ТСР      | Inbound        | End users                                                      | Artifacts access         |                                                |
| 8081        | ТСР      | Inbound        | End users                                                      | Artifacts access         |                                                |
| 22          | ТСР      | Inbound        | Administrators                                                 | SSH                      |                                                |
| 8800        | ТСР      | Inbound        | Administrators                                                 | Admin console            |                                                |
| 8125        | UDP      | Inbound        | Nomad Clients                                                  | Metrics                  |                                                |
| 8125        | UDP      | Inbound        | Nomad Servers                                                  | Metrics                  | Only if using<br>externalized<br>Nomad Servers |
| 8125        | UDP      | Inbound        | All Database<br>Servers                                        | Metrics                  | Only if using<br>externalised<br>databases     |
| 4647        | ТСР      | Bi-directional | Nomad Clients                                                  | Internal communication   |                                                |
| 8585        | ТСР      | Bi-directional | Nomad Clients                                                  | Internal communication   |                                                |
| 7171        | ТСР      | Bi-directional | Nomad Clients                                                  | Internal communication   |                                                |
| 3001        | ТСР      | Bi-directional | Nomad Clients                                                  | Internal communication   |                                                |
| 80          | ТСР      | Bi-directional | GitHub<br>Enterprise /<br>GitHub.com<br>(whichever<br>applies) | Webhooks / API<br>access |                                                |
| 443         | ТСР      | Bi-directional | GitHub<br>Enterprise /<br>GitHub.com<br>(whichever<br>applies) | Webhooks / API<br>access |                                                |
| 80          | ТСР      | Outbound       | AWS API<br>endpoints                                           | API access               | Only if running on AWS                         |

| Port number | Protocol | Direction | Source /<br>destination | Use                                  | Notes                                                                                                    |
|-------------|----------|-----------|-------------------------|--------------------------------------|----------------------------------------------------------------------------------------------------|
| 443         | ТСР      | Outbound  | AWS API<br>endpoints    | API access                           | Only if running<br>on AWS                                                                                              |
| 5432        | ТСР      | Outbound  | PostgreSQL<br>Servers   | PostgreSQL<br>database<br>connection | Only if using<br>externalised<br>databases. Port<br>is user-defined,<br>assuming the<br>default<br>PostgreSQL<br>port. |
| 27017       | ТСР      | Outbound  | MongoDB<br>Servers      | MongoDB<br>database<br>connection    | Only if using<br>externalized<br>databases. Port<br>is user-defined,<br>assuming the<br>default<br>MongoDB port.       |
| 5672        | ТСР      | Outbound  | RabbitMQ<br>Servers     | RabbitMQ<br>connection               | Only if using<br>externalized<br>RabbitMQ                                                                              |
| 6379        | ТСР      | Outbound  | Redis Servers           | Redis<br>connection                  | Only if using<br>externalized<br>Redis                                                                                 |
| 4647        | ТСР      | Outbound  | Nomad Servers           | Nomad Server connection              | Only if using<br>externalized<br>Nomad Servers                                                                         |
| 443         | ТСР      | Outbound  | CloudWatch<br>Endpoints | Metrics                              | Only if using<br>AWS<br>CloudWatch                                                                                     |

### **Nomad Clients**

| Port number | Protocol | Direction      | Source /<br>destination                                        | Use                           | Notes                                                                                                    |
|-------------|----------|----------------|----------------------------------------------------------------|-------------------------------|----------------------------------------------------------------------------------------------------|
| 64535-65535 | ТСР      | Inbound        | End users                                                      | SSH into builds<br>feature    |                                                                                                    |
| 80          | ТСР      | Inbound        | Administrators                                                 | CircleCl Admin<br>API access  |                                                                                                    |
| 443         | ТСР      | Inbound        | Administrators                                                 | CircleCl Admin<br>API access  |                                                                                                    |
| 22          | ТСР      | Inbound        | Administrators                                                 | SSH                           |                                                                                                    |
| 22          | ТСР      | Outbound       | GitHub<br>Enterprise /<br>GitHub.com<br>(whichever<br>applies) | Download Code<br>From GitHub. |                                                                                                    |
| 4647        | ТСР      | Bi-directional | Services<br>Machine                                            | Internal communication        |                                                                                                    |
| 8585        | ТСР      | Bi-directional | Services<br>Machine                                            | Internal communication        |                                                                                                    |
| 7171        | ТСР      | Bi-directional | Services<br>Machine                                            | Internal communication        |                                                                                                    |
| 3001        | ТСР      | Bi-directional | Services<br>Machine                                            | Internal communication        |                                                                                                    |
| 443         | ТСР      | Outbound       | Cloud Storage<br>Provider                                      | Artifacts storage             | Only if using<br>external artifacts<br>storage                                                                               |
| 53          | UDP      | Outbound       | Internal DNS<br>Server                                         | DNS resolution                | This is to make<br>sure that your<br>jobs can resolve<br>all DNS names<br>that are needed<br>for their correct<br>operation. |

### **GitHub Enterprise / GitHub.com**

| Port number | Protocol | Direction      | Source /<br>destination | Use                      | Notes |
|-------------|----------|----------------|-------------------------|--------------------------|-------|
| 22          | ТСР      | Inbound        | Services<br>Machine     | Git access               |       |
| 22          | ТСР      | Inbound        | Nomad Clients           | Git access               |       |
| 80          | ТСР      | Inbound        | Nomad Clients           | API access               |       |
| 443         | ТСР      | Inbound        | Nomad Clients           | API access               |       |
| 80          | ТСР      | Bi-directional | Services<br>Machine     | Webhooks / API<br>access |       |

### PostgreSQL Servers

| Port number | Protocol | Direction      | Source /<br>destination | Use                       | Notes                                                                                                    |
|-------------|----------|----------------|-------------------------|---------------------------|----------------------------------------------------------------------------------------------------|
| 5432        | ТСР      | Bi-directional | PostgreSQL<br>Servers   | PostgreSQL<br>replication | Only if using<br>externalized<br>databases. Port<br>is user-defined,<br>assuming the<br>default<br>PostgreSQL<br>port. |

### **MongoDB Servers**

| Port number | Protocol | Direction      | Source /<br>destination | Use                    | Notes                                                                                                    |
|-------------|----------|----------------|-------------------------|------------------------|----------------------------------------------------------------------------------------------------|
| 27017       | ТСР      | Bi-directional | MongoDB<br>Servers      | MongoDB<br>replication | Only if using<br>externalized<br>databases. Port<br>is user-defined,<br>assuming the<br>default<br>MongoDB port. |

### **RabbitMQ Servers**

| Port number | Protocol | Direction      | Source /<br>destination | Use                    | Notes                                     |
|-------------|----------|----------------|-------------------------|------------------------|-------------------------------------------|
| 5672        | ТСР      | Inbound        | Services<br>Machine     | RabbitMQ<br>connection | Only if using<br>externalized<br>RabbitMQ |
| 5672        | ТСР      | Bi-directional | RabbitMQ<br>Servers     | RabbitMQ<br>mirroring  | Only if using<br>externalized<br>RabbitMQ |

### **Redis Servers**

| Port number | Protocol | Direction      | Source /<br>destination | Use                 | Notes                                                                                |
|-------------|----------|----------------|-------------------------|---------------------|--------------------------------------------------------------------------------------|
| 6379        | ТСР      | Inbound        | Services<br>Machine     | Redis<br>connection | Only if using<br>externalized<br>Redis                                               |
| 6379        | ТСР      | Bi-directional | Redis Servers           | Redis replication   | Only if using<br>externalized<br>Redis, and using<br>Redis replication<br>(optional) |

### **Nomad Servers**

| Port number | Protocol | Direction      | Source /<br>destination | Use                                        | Notes                                          |
|-------------|----------|----------------|-------------------------|--------------------------------------------|------------------------------------------------|
| 4646        | ТСР      | Inbound        | Services<br>Machine     | Nomad Server connection                    | Only if using<br>externalized<br>Nomad Servers |
| 4647        | ТСР      | Inbound        | Services<br>Machine     | Nomad Server connection                    | Only if using<br>externalized<br>Nomad Servers |
| 4648        | ТСР      | Bi-directional | Nomad Servers           | Nomad Servers<br>internal<br>communication | Only if using<br>externalized<br>Nomad Servers |

# **Installation Prerequisites**

This document is intended for system administrators of self-hosted installations of CircleCl Server.

CircleCl uses Terraform to automate parts of the infrastructure for your CircleCl Server install, so you will need to install this first:

• Visit Download Terraform and choose the correct package for your architecture.

Ensure you have the following information available before beginning the installation procedure:

- A CircleCl License file (.rli). Contact CircleCl support for a license and request a cluster-enabled license to run jobs on dedicated instances for best performance.
- Your AWS Access Key ID and Secret Access Key.
- Name of your AWS EC2 key pair.
- AWS Region, for example us-west-2.
- AWS Virtual Private Cloud (VPC) ID and AWS Subnet ID. If your account is configured to use a default VPC, your default VPC ID is listed under Account Attributes, which you will find from the AWS management console on the EC2 dashboard page.
- Set your VPC (enableDnsSupport) setting to true to ensure that queries to the Amazon provided DNS server at the 169.254.169.253 IP address, or the reserved IP address at the base of the VPC IPv4 network range plus two will succeed. See the Using DNS with Your VPC Amazon Web Services documentation for additional details.

### **Private Subnet Requirements**

The following additional settings are required to support using private subnets on AWS with CircleCI:

• The private subnet for builder boxes must be configured with a NAT gateway or an internet gateway configured for the outbound traffic to the internet via attached route tables.

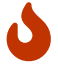

The subnet should be large enough to **never** exhaust the addresses.

- The VPC Endpoint for S3 should be enabled. Enabling the VPC endpoint for S3 should significantly improve S3 operations for CircleCl and other nodes within your subnet.
- Adequately power the NAT instance for heavy network operations. Depending on the specifics of your deployment, it is possible for NAT instances to become constrained by highly parallel builds using Docker and external network resources. A NAT that is inadequate could cause slowness in network and cache operations.
- If you are integrating with github.com, ensure that your network access control list (ACL) whitelists ports 80 and 443 for GitHub webhooks. When integrating with GitHub, either set up CircleCl in a public subnet, or set up a public load balancer to forward github.com traffic.
- See the Services Machine section of our overview for more information on the specific ports that need to be accessible to instances in your CircleCl installation.

# Planning

Have available the following information and policies before starting the installation:

- If you use network proxies, contact your Account team before beginning your install.
- Plan to provision at least two AWS instances, one for Services and one for your first set of Nomad Clients. Best practice is to use an m4.2xlarge instance with 8 vCPUs and 32GB RAM for both the Services and Nomad Clients instances.
- AWS instances must have outbound access to pull Docker containers and to verify your license. If you don't want to give open outbound access, see our list of ports that will need access.
- In order to provision required AWS entities with Terraform you will require an IAM User with the following permissions (See the AWS guidance on creating IAM users):

```
{
    "Version": "2012-10-17",
    "Statement":
        {
            "Action": [
                "s3:*"
            ],
            "Effect": "Allow",
            "Resource": [
                "arn:aws:s3:::circleci-*",
                "arn:aws:s3:::circleci-*/*"
                "arn:aws:s3:::*"
            1
        },
        {
            "Action": [
                "autoscaling:*",
                "sqs:*",
                "iam:*",
                "ec2:StartInstances",
                "ec2:RunInstances",
                "ec2:TerminateInstances",
                "ec2:Describe*"
                "ec2:CreateTags",
                "ec2:AuthorizeSecurityGroupEgress",
                "ec2:AuthorizeSecurityGroupIngress",
                "ec2:CreateSecurityGroup",
                "ec2:DeleteSecurityGroup",
                "ec2:DescribeInstanceAttribute",
```

```
"ec2:DescribeInstanceStatus",
                "ec2:DescribeInstances",
                "ec2:DescribeNetworkAcls",
                "ec2:DescribeSecurityGroups",
                "ec2:RevokeSecurityGroupEgress",
                "ec2:RevokeSecurityGroupIngress",
                "ec2:ModifyInstanceAttribute",
                "ec2:ModifyNetworkInterfaceAttribute",
                "cloudwatch:*",
                "autoscaling:DescribeAutoScalingGroups",
                "iam:GetUser"
            ],
            "Resource": [
                "*"
            ],
            "Effect": "Allow"
        }
    ]
}
```

# Installation on AWS with Terraform

This document is intended for system administrators of self-hosted installations of CircleCI Server.

Following is a step by step guide to installing CircleCI Server v2.18.3 with Terraform.

# **Define Variables for Terraform**

1. Clone the Setup repository. If you already have it cloned, make sure it is up-to-date and you are on the master branch by running:

git checkout master && git pull

- 2. Go to the top directory of the enterprise-setup repo on your local machine.
- 3. Run terraform init to initialize your working directory.
- 4. Run make init to initialize a terraform.tfvars file (your previous terraform.tfvars if any, will be backed up in the same directory).
- 5. Open terraform.tfvars in an editor and fill in appropriate AWS values for section 1.
- 6. If you plan to use 1.0 builders, specify a circle\_secret\_passphrase in section 2, replacing ... with alpha numeric characters, if not, leave it as is. 1.0 builders are disabled by default in section 3.
- 7. Specify the instance type to use for your Nomad clients. By default, the value specified in the terraform.tfvars file for Nomad Clients is m4.2xlarge (8 vCPUs, 32GB RAM). To increase the number of concurrent CircleCI jobs that each Nomad Client can run, modify section 2 of the terraform.tfvars file to specify a larger nomad\_client\_instance\_type. Refer to the AWS Amazon EC2 Instance Types guide for details.

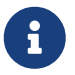

The builder\_instance\_type is only used for CircleCl 1.0 and is disabled by default in section 3.

- 8. In section 3 you can:
  - a. choose to use 1.0 Builders if your project requires it (by changing the count to 1)
  - b. enter proxy details, and enter a prefix if there will be multiple installations within your AWS region the Services and Nomad client instances will be displayed with this prefix in the AWS console.

aws\_access\_key = "..."
aws\_secret\_key = "..."
aws\_region = "eu-central-1"
aws\_vpc\_id = "..."
aws\_subnet\_id = "..."
aws\_ssh\_key\_name = "..."

circle\_secret\_passphrase = "..."
services\_instance\_type = "m4.2xlarge"
builder\_instance\_type = "r3.4xlarge"
nomad\_client\_instance\_type = "m4.2xlarge"

```
# Set this to `1` or higher to enable CircleCI 1.0 builders
desired_builders_count = "0"
```

```
# Provide proxy address if your network configuration requires it
http_proxy = ""
https_proxy = ""
no_proxy = ""
```

```
# Use this var if you have multiple installation within one AWS region
prefix = "..."
```

```
services_disable_api_termination = "false"
force_destroy_s3_bucket = "true"
```

Figure 1. Example tfvars

Above is an example of the terraform.tfvars file you will be editing. The table below shows some of the default settings, and some optional variables that can be used to further customize your cluster. A full list of

variables and defaults can be found in the variables.tf file in the root of the enterprise-setup directory.

Optional vars:

| Var                              | Description                                                                                                    | Default    |
|----------------------------------|----------------------------------------------------------------------------------------------------|------------|
| services_instance_type           | Instance type for the centralized<br>services box. We recommend a m4<br>instance                                                                                               | m4.2xlarge |
| builder_instance_type            | Instance type for the 1.0 builder<br>machines. We recommend a r3<br>instance                                                                                                   | r3.2xlarge |
| max_builders_count               | Max number of 1.0 builders                                                                                                    | 2          |
| nomad_client_instance_type       | Instance type for the nomad clients<br>(2.0 builders). We recommend a XYZ<br>instance                                                                                          | m4.xlarge  |
| max_clients_count                | Max number of nomad clients                                                                                                    | 2          |
| prefix                           | Prefix for resource names                                                                                                    | circleci   |
| enable_nomad                     | Provisions a nomad cluster for CircleCi<br>Server v2.x                                                                                                    | 1          |
| enable_route                     | Enable creating a Route53 route for the Services box                                                                                                    | 0          |
| services_user_data_enabled       | Set to 0 to disable automated installation on Services Box                                                                                                    | 1          |
| force_destroy_s3_bucket          | Add/Remove ability to forcefully<br>destroy S3 bucket when your<br>installation is shut down                                                                                   | false      |
| services_disable_api_termination | Protect the services instance from API<br>termination. Set to false if you would<br>like to terminate the Services box<br>automatically when your installation is<br>shut down | true       |

### **Provision Instances**

1. Save your changes to the tfvars file and run the following:

terraform plan

2. To provision your instances, run the following:

terraform apply

You will be asked to confirm if you wish to go ahead by typing yes.

3. An IP address will be provided at the end of the Terraform output. Visit this IP to carry on the install process.

### **Access Your Installation**

1. You will see a browser-specific SSL/TLS info box. This is just to inform you that on the next screen your browser might tell you the connection to the admin console is unsafe, but you can be confident it is secure. Click Continue to Setup and proceed to your installation IP.

| Bypass Browser TLS Warning                                                                                                    |    |
|----------------------------------------------------------------------------------------------------|----|
| We use a self-signed SSL/TLS Certificate to secure the communication between your local machine and the Admin Console during setup. You'll see a warning about this in your browser, but you can be confident that this is secure.                                                                                                    | 50 |
| Chrome<br>Chrome<br>Chrome |    |
| Verifying the certificate's authenticity<br>\$ echo   openssl s_client -servername local -connect 54.93.224.90:8800 2>/dev/null   openssl x509 -noout -fingerprint<br>SHA1 Fingerprint=EE:05:1F:5B:D8:A7:7C:52:42:27:5A:E0:64:24:32:E5:3D:20:89:07                                                                                                    |    |
| Continue to Setup<br>or visit https://54.93.224.90:8800 to proceed                                                                                                    |    |
|                                                                                                    |    |

Figure 2. SSL Security

Enter your hostname – this can be your domain name or public IP of the Services Machine instance. At
this time you can also upload your SSL public key and certificate if you have them. To proceed without
providing these click Use Self-Signed Cert – choosing this option will mean you will see security
warnings each time you visit the Management Console.

| HTTPS fo                                                                                                    | br admin console                                                                                                    |
|----------------------------------------------------------------------------------------------------|----------------------------------------------------------------------------------------------------|
| We're currently using a self-sigr<br>between your browser & the ma<br>TLS cert, you'll see a warning abo<br>ma | hed TLS certificate to secure the communication<br>nagement console. If you don't upload your own<br>ut this in your browser every time you access the<br>inagement console. |
| Provide Custom SSL C                                                                                           | Certificate                                                                                                    |
| Hostname (Ensure this domain name<br>app.yourdomain.com                                                        | e resolves to this server & is routable on your network)                                                                                                    |
| Private Key                                                                                                    | Certificate                                                                                                    |
| Choose file                                                                                                    | Choose file                                                                                                    |
| Files will be uploaded directly to the<br>If your private key and cert are alread                              | management server & will never leave.<br>dy on this server, click here.                                                                                                    |
| Use Self-Signed C                                                                                              | ert Upload & Continue                                                                                                    |
|                                                                                                    |                                                                                                    |
|                                                                                                    |                                                                                                    |
|                                                                                                    |                                                                                                    |
|                                                                                                    |                                                                                                    |

Figure 3. Hostname

- 3. Upload your license.
- 4. Decide how to secure the Management Console. You have three options:
  - a. Anonymous admin access to the console, anyone on port 8800 can access (not recommended)
  - b. Set a password that can be used to securely access the Management Console (recommended)
  - c. Use your existing directory-based authentication system (for example, LDAP)

| Secure the Admin Console                                                                                                    |  |
|----------------------------------------------------------------------------------------------------|--|
| Keeping this admin console secure is important.                                                                                                    |  |
| You can create a shared password that will be required to access the settings, or you can connect it to your existing directory based authentication system. |  |
| O Anonymous O LDAP                                                                                                    |  |
| Password                                                                                                    |  |
| Confirm Password                                                                                                    |  |
|                                                                                                    |  |
| Continue                                                                                                    |  |
|                                                                                                    |  |
|                                                                                                    |  |
|                                                                                                    |  |
|                                                                                                    |  |

Figure 4. Admin Password

5. Your CircleCl installation will be put through a set of preflight checks, once they have completed, scroll down and click Continue.

|             | Preflight Checks                                                                                                    |
|-------------|----------------------------------------------------------------------------------------------------|
| ~<br>~<br>~ | Successful HTTP request<br>Can access api.replicated.com<br>OS linux is supported<br>The operating system must be linux<br>Kernel version requirement met                                                                                                 |
| ~<br>~      | Kernel version must be at least 3.10<br>Successful TLS connection<br>Can connect to TLS 172.31.23.155 address<br>Total space requirement met for directory /tmp                                                                                           |
| *<br>*      | Directory must have at least 1G total space<br>Total space requirement met for directory /var/lib/replicated<br>Directory must have at least 250M total space<br>Docker server version requirement met<br>Docker server version must be exactly 17, 12, 1 |
| ب<br>ب      | CPU cores requirement met<br>Server must have at least 2 CPU cores<br>Memory requirement met                                                                                                    |
| ~<br>~      | Server must have at least 8G total memory<br>Total space requirement met for directory /<br>Directory must have at least 60G total space<br>Total space requirement met for directory /var/lib/docker                                                     |
| ~<br>~      | Directory must have at least 1G total space Successful Docker registry ping Can access registry registry ping Can accessful Docker registry ping                                                                                                    |
| -<br>-      | Node: b210b1a2dd95<br>OS linux is supported                                                                                                    |
|             | The operating system must be linux                                                                                                    |

Figure 5. Preflight Checks

# **Installation Setup**

You should now be on the Management Console settings page (your-circleci-hostname.com:8800).

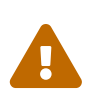

You can make changes to the settings on this page at any time but changes here will require **downtime** while the service is restarted. Some settings are covered in more detail in out Operations Guide.

- 1. The Hostname field should be pre-populated from earlier in the install process, but if you skipped that step, enter your domain or public IP of the Services machine instance. You can check this has been entered correctly by clicking Test Hostname Resolution.
- 2. The Services section is only used when externalizing services. Externalization is available with a Platinum service contract. Contact support@circleci.com if you would like to find out more.

| o circle <b>ci</b>                     |                                                              | Dashboard             | Settings         | Audit Log        | Support        | Cluster | <b>\$</b> - |
|----------------------------------------|--------------------------------------------------------------|-----------------------|------------------|------------------|----------------|---------|-------------|
|                                        | Settings                                                     |                       |                  |                  |                |         |             |
| General                                | General                                                      |                       |                  |                  |                |         |             |
| Services                               | Hostname (Required)                                          |                       |                  |                  |                |         |             |
| Execution Engines                      | 18.196.25.139                                                |                       |                  |                  |                |         |             |
| 2.0 Builders Configuration             | Ensure this domain name is routable on your network. It mus  | t not include the pro | tocol e.g http o |                  |                |         |             |
| GitHub Integration                     | Test Hostname Resolution                                     |                       |                  |                  |                |         |             |
| LDAP Authentication                    |                                                              |                       |                  |                  |                |         |             |
| Privacy                                | Services                                                     |                       |                  |                  |                |         |             |
| Storage                                | Description: CircleCl supports running supporting set        | rvices locally on th  | ne services m    | achine or exte   | ernally. Desel | ect     |             |
| Enhanced AWS Integration (1.0<br>Only) | € Run MongoDB locally                                        |                       |                  |                  |                |         |             |
| Email                                  |                                                              |                       |                  |                  |                |         |             |
| VM Provider                            |                                                              |                       |                  |                  |                |         |             |
| AWS Cloudwatch Metrics                 | C Run Vault locally                                          |                       |                  |                  |                |         |             |
| Datadog Metrics                        | 🗹 Run Redis locally                                          |                       |                  |                  |                |         |             |
| Custom Metrics                         | 🗹 Run Nomad locally                                          |                       |                  |                  |                |         |             |
| Artifacts                              |                                                              |                       |                  |                  |                |         |             |
| Usage Statistics                       | Note: When unchecked the container for that service will not | be started. Ensure yo | ou have tested t | he connection fr |                | es      |             |
| License Agreement                      | running each external service prior to disabling.            |                       |                  |                  |                |         |             |

Figure 6. External Services

- 3. Under Execution Engines, only select 1.0 Builders if you require them for a legacy project most users will leave this unchecked.
- 4. Select Cluster in the 2.0 Builders Configuration section. The Single box option will run jobs on the Services machine, rather than a dedicated instance, so is only suitable for trialling the system, or for some small teams.

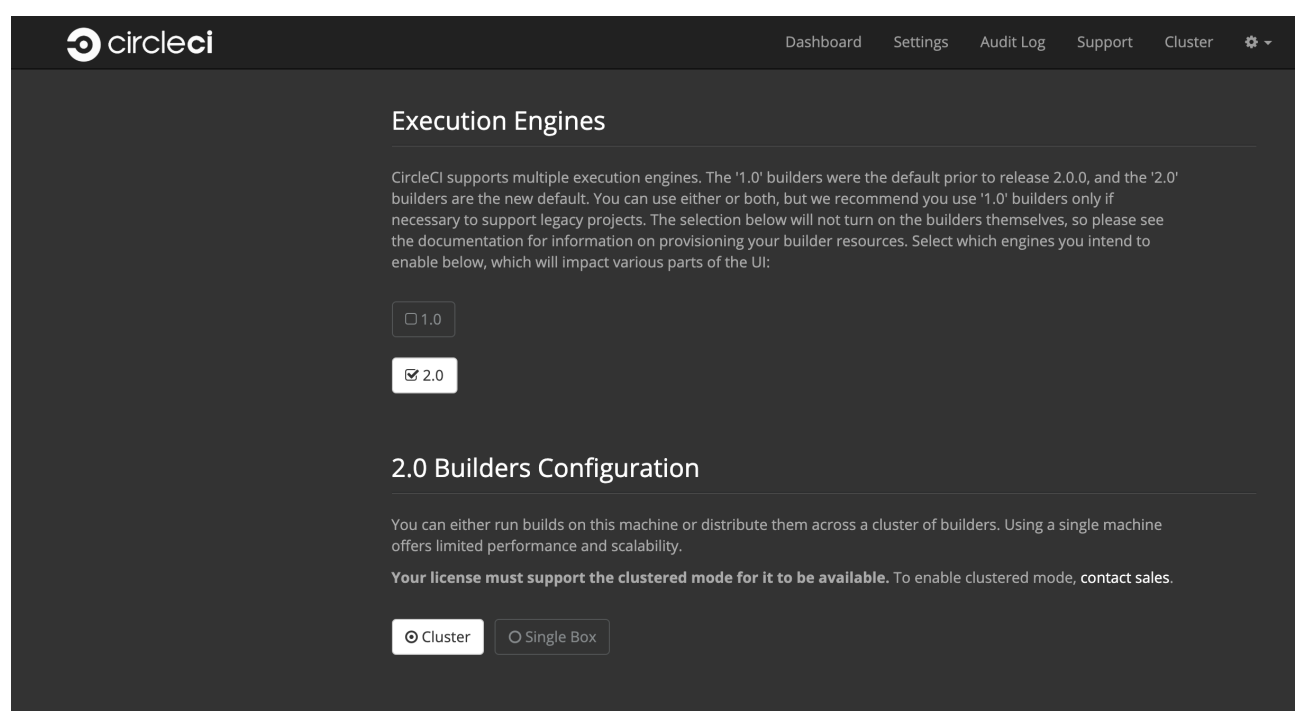

Figure 7. 1.0 and 2.0 Builders

5. Register CircleCl as a new OAuth application in GitHub.com or GitHub Enterprise by following the instructions provided onscreen.

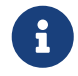

If you get an "Unknown error authenticating via GitHub. Try again, or contact us." message, try using http: instead of https: for the Homepage URL and callback URL.

- 6. Copy the Client ID and Secret from GitHub and paste it into the relevant fields, then click Test Authentication.
- 7. If you are using GitHub.com, move on to the next step. If using Github Enterprise, you will also need to supply an API Token so we can verify your organization. To provide this, complete the following from your GitHub Enterprise dashboard:
  - a. Navigate to Personal Settings (top right) > Developer Settings > Personal Access Tokens.
  - b. Click "generate new token". Name the token appropriately to prevent accidental deletion. Do not tick any of the checkboxes, we only require the default public read-level access so no extra permissions are required. We recommend this token should be shared across your organization rather than being owned by a single user.
  - c. Copy the new token and paste it into the GitHub Enterprise Default API Token field.

| o circle <b>ci</b> |                                                                                                    | Dashboard                                                                          | Settings                                                      | Audit Log                                                       | Support                                         | Cluster        | ¢ - |  |  |
|--------------------|----------------------------------------------------------------------------------------------------|------------------------------------------------------------------------------------|---------------------------------------------------------------|-----------------------------------------------------------------|-------------------------------------------------|----------------|-----|--|--|
|                    | GitHub Integration                                                                                                    |                                                                                    |                                                               |                                                                 |                                                 |                |     |  |  |
|                    | CircleCl integrates with github.com or GitHub Enterprise. You will need to create an "OAuth Application" for CircleCl by doing the following:                                                                                                    |                                                                                    |                                                               |                                                                 |                                                 |                |     |  |  |
|                    | <ol> <li>Go to https://github.com/settings/applications/new for github.com<br/>or <your github="" hostname="">/settings/applications/new for GitHub Enterprise</your></li> <li>Enter an application name like "CircleCI"</li> <li>Enter "https://cyour hostname&gt;" as the homepage URL</li> <li>Enter "https://cyour hostname&gt;/auth/github" as the authorization callback URL.</li> </ol> |                                                                                    |                                                               |                                                                 |                                                 |                |     |  |  |
|                    | NOTE: The hostname and http(s) protocol on the<br>on this page. NOTE: CircleCl does not support ch<br>been set. Doing so can potentially take down you<br>please contact us. Not following the instructions                                                                                                    | callback URL mu<br>anging the URL or<br>ur instance of Circ<br>s could lead to cat | st match the<br>Backend Gi<br>leCl. If this i<br>astrophic sy | e hostname a<br>thub instance<br>s a hard requ<br>stem failure. | nd SSL settin<br>e after it has<br>iirement the | ngs<br>:<br>:n |     |  |  |
|                    | O Public GitHub                                                                                                    |                                                                                    |                                                               |                                                                 |                                                 |                |     |  |  |
|                    | GitHub Enterprise Domain (Required)                                                                                                    |                                                                                    |                                                               |                                                                 |                                                 |                |     |  |  |
|                    |                                                                                                    |                                                                                    |                                                               |                                                                 |                                                 |                |     |  |  |
|                    | The hostname associated with GitHub Enterprise, e.g. ghe.ex                                                                                                    |                                                                                    |                                                               |                                                                 |                                                 |                |     |  |  |
|                    | HTTPS (TLS/SSL Enabled)     O HTTP (unencry                                                                                                    |                                                                                    | O HTTPS (w                                                    |                                                                 |                                                 |                |     |  |  |
|                    | GitHub Application Client ID (Required)                                                                                                    |                                                                                    |                                                               |                                                                 |                                                 |                |     |  |  |
|                    |                                                                                                    |                                                                                    |                                                               |                                                                 |                                                 |                |     |  |  |
|                    | GitHub Application Client Secret (Required)                                                                                                    |                                                                                    |                                                               |                                                                 |                                                 |                |     |  |  |
|                    |                                                                                                    |                                                                                    |                                                               |                                                                 |                                                 |                |     |  |  |
|                    | GitHub Enterprise Default API Token (Required)                                                                                                    |                                                                                    |                                                               |                                                                 |                                                 |                |     |  |  |
|                    |                                                                                                    |                                                                                    |                                                               |                                                                 |                                                 |                |     |  |  |
|                    | A GitHub token to use for requests when no OAuth token is a                                                                                                    | available.                                                                         |                                                               |                                                                 |                                                 |                |     |  |  |

Figure 8. Enter Github Enterprise Token

- 8. If you wish to use LDAP authentication for your installation, enter the required details in the LDAP section. For a detailed runthrough of LDAP settings, see our LDAP authentication guide
- 9. We recommend using an SSL certificate and key for your install. You can submit these in the Privacy section if this step was missed during the installation.

| o circle <b>ci</b> |                                                                                                    | Dashboard            | Settings         | Audit Log         | Support | Cluster | <b>\$</b> - |
|--------------------|----------------------------------------------------------------------------------------------------|----------------------|------------------|-------------------|---------|---------|-------------|
|                    | Privacy                                                                                                    |                      |                  |                   |         |         |             |
|                    | SSL only (Recommended)                                                                                                    |                      |                  |                   |         |         |             |
|                    | Forces TLS/SSL for your installation. A valid x509 SSL certificate<br>key must be in PEM format. The key must be <i>unencrypted</i> . | and private key file | s are required 1 | o use this optior |         | e and   |             |
|                    | Certificate File (Required)                                                                                                    |                      |                  |                   |         |         |             |
|                    | Private Key File (Required)                                                                                                    |                      |                  |                   |         |         |             |
|                    | Choose file                                                                                                    |                      |                  |                   |         |         |             |
|                    | Verify TLS settings                                                                                                    |                      |                  |                   |         |         |             |
|                    | teny tes securgs                                                                                                    |                      |                  |                   |         |         |             |

Figure 9. Privacy Settings

10. We recommend using S3 for storage and all required fields for Storage are pre-populated. The IAM user, as referred to in the planning section of this document, is used here.

| o circle <b>ci</b> |                                                                                                    | Dashboard                                                   | Settings                                      | Audit Log                                            | Support                                       | Cluster | ¢ - |  |  |  |
|--------------------|----------------------------------------------------------------------------------------------------|-------------------------------------------------------------|-----------------------------------------------|------------------------------------------------------|-----------------------------------------------|---------|-----|--|--|--|
|                    |                                                                                                    |                                                             |                                               |                                                      |                                               |         |     |  |  |  |
|                    | Storage                                                                                                    |                                                             |                                               |                                                      |                                               |         |     |  |  |  |
|                    | CircleCl supports multiple cloud providers. We recom<br>store build artifacts and files, which requires your clc<br>choose to use our experimental local object storage,                                                           | nmend using the i<br>ud credentials fo<br>but we do not ree | native object<br>r authenticat<br>commend thi | storage of you<br>ing with the Al<br>s for productio | ir provider to<br>Pls. You can<br>on systems. |         |     |  |  |  |
|                    | O None                                                                                                    |                                                             |                                               |                                                      |                                               |         |     |  |  |  |
|                    | CircleCl will use an S3 bucket for storing build-related artifacts. Supply the AWS keys here.                                                                                                    |                                                             |                                               |                                                      |                                               |         |     |  |  |  |
|                    | To create an IAM user/role with the proper permissions, you can follow the <b>Getting Started - AWS document</b> . (The provided Terraform or CloudFormation resources can automatically create an IAM role and instance profile.) |                                                             |                                               |                                                      |                                               |         |     |  |  |  |
|                    | AWS Region (Required)                                                                                                    |                                                             |                                               |                                                      |                                               |         |     |  |  |  |
|                    | eu-central-1                                                                                                    |                                                             |                                               |                                                      |                                               |         |     |  |  |  |
|                    | S3 Bucket (Required)                                                                                                    |                                                             |                                               |                                                      |                                               |         |     |  |  |  |
|                    | rosie-bucket-44b34e2c                                                                                                    |                                                             |                                               |                                                      |                                               |         |     |  |  |  |
|                    | The bucket will be created if necessary.                                                                                                    |                                                             |                                               |                                                      |                                               |         |     |  |  |  |
|                    | ◎ IAM Instance Profile O IAM User (Key+Secre                                                                                                    |                                                             |                                               |                                                      |                                               |         |     |  |  |  |
|                    | AWS Authentication                                                                                                    |                                                             |                                               |                                                      |                                               |         |     |  |  |  |
|                    |                                                                                                    |                                                             |                                               |                                                      |                                               |         |     |  |  |  |

Figure 10. Storage Options

- 11. Complete enhanced AWS Integration options.
- 12. Complete the Email section if you wish to configure your own email server for sending build update emails. Leave this section is you wish to use our default email server.

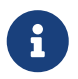

Due to an issue with our third party tooling, Replicated, the Test SMTP Authentication button is not currently working

13. Configure VM service if you plan to use Remote Docker or machine executor (Linux/Windows) features. We recommend using an IAM instance profile for authentication, as described in the planning section of this document. With this section completed, instances will automatically be provisioned to execute jobs in Remote Docker or use the machine executor. To use the Windows machine executor you will need to build an image. For more information on VM Service and creating custom AMIs for remote Docker and machine executor jobs, see our VM service guide.

You can preallocate instances to always be up and running, reducing the time taken for Remote Docker and machine executor jobs to start. If preallocation is set, a cron job will cycle through your preallocated instances once per day to prevent them getting into a bad/dead state.

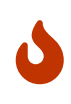

If Docker Layer Caching (DLC) is to be used, VM preallocation should be set to 0, forcing containers to be spun up on-demand for both machine and Remote Docker. It is worth noting here that if these fields are **not** set to 0 but all preallocated instances are in use, DLC will work correctly, as if preallocation was set to 0.

14. If you wish to use AWS Cloudwatch or Datadog for collating metrics for your installation, set this up here. For more information see our Monitoring guidance:

| <b>o</b> circle <b>ci</b> |                                                | Dashboard | Settings | Audit Log | Support | Cluster | ¢ - |
|---------------------------|------------------------------------------------|-----------|----------|-----------|---------|---------|-----|
|                           |                                                |           |          |           |         |         |     |
|                           | AWS Cloudwatch Metrics                         |           |          |           |         |         |     |
|                           | Enable metrics forwarding to AWS Cloudwatch    |           |          |           |         |         |     |
|                           | 🕼 Enabled                                      |           |          |           |         |         |     |
|                           | O IAM Instance Profile O IAM User (Key/Secret) |           |          |           |         |         |     |
|                           | AWS CloudWatch Region                          |           |          |           |         |         |     |
|                           |                                                |           |          |           |         |         |     |
|                           | AWS CloudWatch Namespace                       |           |          |           |         | _       |     |
|                           |                                                |           |          |           |         |         |     |
|                           |                                                |           |          |           |         |         |     |
|                           | Datadog Metrics                                |           |          |           |         |         |     |
|                           | Enable metrics forwarding to Datadog           |           |          |           |         |         |     |
|                           |                                                |           |          |           |         |         |     |
|                           |                                                |           |          |           |         |         |     |

Figure 11. Metrics

You can also customize the metrics received through Telegraf. For more on this see our Custom Metics guide.

- 15. Artifacts persist data after a job is completed, and may be used for longer-term storage of your build process outputs. By default, CircleCI Server only allows approved types to be served. This is to protect users from uploading, and potentially executing malicious content. The **Artifacts** setting allows you to override this protection. For more information on safe/unsafe types see our Build Artifacts guidance.
- 16. After agreeing to the License Agreement and saving your settings, select Restart Now from the popup. You will then be redirected to start CircleCl and view the Management Console Dashboard. It will take a few minutes to download all of the necessary Docker containers.

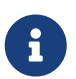

If the Management Console reports Failure reported from operator: no such image click Start again and it should continue.

# Validate Your Installation

1. When the application is started, select Open to launch CircleCl in your browser, and sign up/log in to your CircleCl installation and start running 2.0 builds! You will become the Administrator at this point as you are the first person to sign in. Have a look at our Getting Started guide to start adding projects.

| o circle <b>ci</b>  |                                                                                     | Dashboard                                                                | Settings                      | Audit Log                         | Support | Cluster | ¢ - |  |  |  |
|---------------------|-------------------------------------------------------------------------------------|--------------------------------------------------------------------------|-------------------------------|-----------------------------------|---------|---------|-----|--|--|--|
| Started<br>Stop Now | CircleCl is u<br>Last checked: 4<br>Check I<br>Current versi<br><u>View release</u> | n <mark>p to date</mark><br>Thours ago<br>Now<br>on: 2.17.0<br>2 history | <b>O</b><br>Snapshots Disable |                                   |         |         |     |  |  |  |
| CPU Us              | age                                                                                 | 100%<br>80%<br>60%<br>40%<br>20%<br>0%                                   | Memoi<br>last updated: a      | <b>Y Usage</b><br>few seconds age | ,       |         |     |  |  |  |

Figure 12. Start CircleCl from your Dashboard

- 2. After build containers have started and images have been downloaded, the first build should begin immediately. If there are no updates after around **15 minutes**, and you have clicked the Refresh button, contact CircleCl support for assistance.
- 3. Next, use our realitycheck repo to check basic CircleCl functionality.
- 4. If you're unable to run your first builds successfully please start with our Troubleshooting guide for general troubleshooting topics, and our Introduction to Nomad Cluster Operation for information about how to check the status of Builders in your installation.

# Teardown

This document is intended for system administrators of self-hosted installations of CircleCl Server.

If you wish to delete your installation of CircleCl Server, please let us know first in case there are any specific, supplementary steps required for your installation. Below is our basic step by step guide to tearing down an installation of CircleCl Server that was made with Terraform:

- First you need to manually disable the termination protection on the Services machine from the AWS Management Console (If you set services\_disable\_api\_termination = "false" in your terraform.tfvars file, skip this step). To do this:
  - a. Navigate to the EC2 Dashboard and locate the Services machine instance
  - b. Click to select it
- 2. Click Actions > Instance Settings > Change Termination Protection
- 3. Navigate to the S3 dashboard, locate the S3 bucket associated with your CircleCl cluster and delete the bucket and its contents (If you set force\_destroy\_s3\_bucket = "true" in your terraform.tfvars file, skip this step).
- 4. From a terminal, navigate to your clone of our enterprise-setup repo and run terraform destroy to destroy all EC2 instances, IAM roles, ASGs and Launch configurations created by terraform apply.

# Upgrading a Server Installation

This document is intended for system administrators of self-hosted installations of CircleCI Server.

This section describes the process for upgrading your CircleCl Server installation from v2.17.x to v2.18.3. If you have already upgraded to v2.18 and would like steps to upgrade to patch release v2.18.3, first take a snapshot and then follow the application upgrade steps.

# **Org Rename Script**

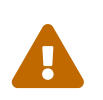

Before upgrading please read and follow the steps below if you have **ever had issues with renaming an organization within CircleCl** or you suspect that an **organization rename might have happened at any point**.

- 1. SSH into your Services machine
- 2. REPL into workflows-conductor by running the following: sudo docker exec -it workflows-conductor lein repl :connect 6005
- 3. Go to this link for the org rename script. Copy/paste this script into the REPL session. It will run migration and output current progress.
- 4. If any ERROR messages are present in the output please report back to your CSM or reach out to support.

### **Upgrade Steps Overview**

Following is an overview of the CircleCl Server upgrade steps. Each stage is described in detail below.

- Take a snapshot of your installation so you can rollback later if necessary (optional but recommended)
- Update Replicated and check you are running Docker v17.12.1, update if necessary
- Install the latest version of CircleCl Server

#### 1. Snapshot for Rollback

To take a snapshot of your installation:

1. Go to the Management Console (e.g. your-circleci-hostname.com:8800) and click Stop Now to stop the CircleCl service.

| ⊙ circle <b>ci</b>                                                           |                                                                                                    | Dashboard                               | Settings | Audit Log | Support    | Cluster | ¢ - |
|------------------------------------------------------------------------------|----------------------------------------------------------------------------------------------------|-----------------------------------------|----------|-----------|------------|---------|-----|
| Yes         Started         Yes         Stop Now         Open C <sup>*</sup> | There is an update<br>Last checked: a few secc<br>View Update<br>Current version: -R<br><u>View release hist</u> | e available.<br>onds ago<br>coss<br>ory |          | Sna       | apshots Di | sabled  |     |
| CPU Usa                                                                      | ge<br>100<br>80<br>60<br>40<br>20<br>                                                                            | 96<br>96<br>96<br>96<br>96              | Memo     | ry Usage  | 0          |         | -   |

Figure 13. Stop CircleCl

- 2. Ensure no jobs are running on the nomad clients you can check this by running nomad status
- 3. Navigate to the AWS EC2 management console and select your Services machine instance
- 4. Select Actions > Image > Create Image Select the No Reboot option if you want to avoid downtime at this point. This image creation step creates an AMI that can be readily launched as a new EC2 instance to restore your installation.

| aws Servic                                                                                                    | es 🔻 Resource Groups 👻 🏠 rosie.ccits @ 2410-9926-1431. 🔻 Frankfurt 👻 Support 👻                                                                                                    |
|----------------------------------------------------------------------------------------------------|----------------------------------------------------------------------------------------------------|
| EC2 Dashboard<br>Events<br>Tags                                                                                                    | Launch Instance V Connect Actions V Connect Actions V Connect Acti |
| Reports<br>Limits                                                                                                    | Name - Instance ID - Instance Type - Availability Zone - Instance State - Status Checks - Alarm Status Public DNS (IPv4) - IPv4 Public IP                                                                                                    |
|                                                                                                    | Create Image X 7.eu 35.158.125.67                                                                                                    |
| Launch Templates<br>Spot Requests<br>Reserved Instances<br>Dedicated Hosts<br>Capacity Reservations<br>MAGES<br>AMIs<br>Bundle Tasks<br>ELASTIC BLOCK STORE<br>Volumes<br>Snapshots<br>Lifecycle Manager | Instance ID          i P-074f24b9838c30b9f          Image name          i mage description         Image description          i mage description         No reboot          i mage description         Instance Volume                  Encrypted          Volume              Pevice                                                                                                    |
| Security Groups                                                                                                    | When you create an EBS image, an EBS snapshot will also be created for each of the above volumes.                                                                                                    |
| Elastic IPs<br>Placement Groups<br>Key Pairs                                                                                                    | Cancel Create Image                                                                                                    |
| Network Interfaces                                                                                                    | Instance ID i-074f24b9838c30b9f Public DNS (IPv4) ec2-18-195-52-136.eu-central-1.compute.amazonaws.com Instance state running IPv4 Public IP 18.195.52.136 Instance type m4.2xtarce IPv6 Pa -                                                                                                    |
| Load Balancers<br>Target Groups                                                                                                    | Elastic IPs         Private INS         ip-172-31-19-161.eu-central-1.compute.internal           Availability zone         eu-central-1b         Private IPs         172.31.19.161                                                                                                    |
|                                                                                                    | Security groups rosie_services_sg, rosie_users_sg, view inbound rules, view Secondary private IPs                                                                                                    |
| 🔍 🗨 Feedback 🛛 🚱 Englis                                                                                                    | © 2008 - 2019, Amazon Web Services, Inc. or its affiliates. All rights reserved. Privacy Policy Terms of Use                                                                                                    |

Figure 14. Snapshot Image Creation

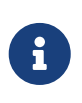

It is also possible to automate this process with the AWS API. Subsequent AMIs/snapshots are only as large as the difference (changed blocks) since the last snapshot, such that storage costs are not necessarily larger for more frequent snapshots, see Amazon's EBS snapshot billing document for details. Once you have the snapshot you are free to make changes on the Services machine.

If you do need to rollback at any point, see our guide to restoring from a backup.

### 2. Updating Replicated

#### a. Prerequisites

- Your installation is Ubuntu 14.04 or 16.04 based.
- Your installation is **not** airgapped and you can access the internet from it.
- We will be updating to Replicated v2.38, but first we need to check you are running at least v2.10.3 on your Services machine. To check this, SSH into the Services machine and run the following:

#### replicated --version

If you are running a version of Replicated pre v2.10.3 please reach out to support@circleci.com. If you are already on v2.38 you can skip the next step and move to upgrade the CircleCl application

#### b. Preparations

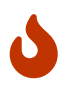

Remember to take a snapshot (described above) before starting the Replicated update process

1. Stop the CircleCI application by clicking the Stop Now button on the Dashboard. Application shutdown takes a few minutes. Wait for the status to become "Stopped" before continuing.

| o circle <b>ci</b>                        |                                                                              | Dashboard       | Settings                                                                                                    | Audit Log | Support | Cluster | \$ - |
|-------------------------------------------|------------------------------------------------------------------------------|-----------------|----------------------------------------------------------------------------------------------------|-----------|---------|---------|------|
| ←<br>Started<br>Stop Now<br><u>Open C</u> | Idate available.<br>few seconds ago<br>Jpdate<br>sion: -RC085<br>ase history | Sna             | Contraction of the second second seco |           |         |         |      |
| CPU Usage                                 |                                                                              | Memory Usage    |                                                                                                    |           |         |         |      |
| 80%                                       |                                                                              | 100%<br>80%     |                                                                                                    |           |         |         |      |
| 60%                                       | 60%                                                                          |                 |                                                                                                    |           |         |         |      |
| 20%                                       | 20%                                                                          |                 |                                                                                                    |           |         |         |      |
| 0% <b>A C</b> last updated: a few         | 0%                                                                           | last updated: a | ı few seconds ag                                                                                                    | 0         |         |         |      |

Figure 15. Stop the CircleCI Application

Alternatively you can SSH into the Services machine and stop the CircleCl application from the command line:

#### replicatedctl app stop

You can check the status using the followng:

replicatedctl app status inspect

Example Output:

 For the replicated update to succeed, it is necessary to update docker to the recommended version, 17.12.1. Check which version you are running with docker version and if you need to update, follow these steps:

sudo apt-get install docker-ce=17.12.1~ce-0~ubuntu

3. Pin the Docker version using the following command:

```
sudo apt-mark hold docker-ce
```

#### c. Perform Update

1. Perform the Replicated update by executing the update script as follows:

curl -sSL "https://get.replicated.com/docker?replicated\_tag=2.38.0" | sudo bash

Double-check your replicated and docker versions:

replicatedctl version # 2.38.0 docker -v # 17.12.1

2. Restart the app with

replicatedctl app start

The application will take a few minutes to spin up. You can check the progress in the administration dashboard or by executing;

replicatedctl app status inspect

Example output:

```
[
    {
        "AppID": "edd9471be0bc4ea04dfca94718ddf621",
        "Sequence": 2439,
        "State": "started",
        "DesiredState": "started",
        "DesiredState": "started",
        "Error": "",
        "IsCancellable": true,
        "IsTransitioning": true,
        "LastModifiedAt": "2018-10-23T22:04:05.00374451Z"
    }
]
```

### 3. Upgrade CircleCl Server

1. Once you are running the latest version of Replicated, click the View Update button in the Management Console dashboard.

| o circle <b>ci</b>                               |                                                               | Dashboard          | Settings       | Audit Log | Support | Cluster | ¢ - |
|--------------------------------------------------|---------------------------------------------------------------|--------------------|----------------|-----------|---------|---------|-----|
| <b>ب</b><br>Started<br>Stop Now<br><u>Open</u> 2 | ate available.<br>seconds ago<br>date<br>1: -RC085<br>history | Snapshots Disabled |                |           |         |         |     |
| CPU Us                                           | age                                                           |                    | Memoi          | у Usage   |         |         |     |
| 100%                                             |                                                               | 100%               |                |           |         |         | -   |
| 80%<br>60%                                       |                                                               | 60%                |                |           |         |         |     |
| 40%                                              |                                                               | 40%                |                |           |         |         | -   |
| 20%                                              | 004                                                           |                    |                |           |         |         |     |
| last updated: a few                              |                                                               | last updated: a    | few seconds ag | 0         |         |         |     |

Figure 16. View Available Updates

2. Click Install next to the version you wish to install.

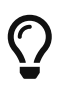

Please refresh your screen intermittently during the install process to avoid unnecessary waiting.

|                 | ∋ci                                        |                       | Dashboard             | Settings | Audit Log  | Support      | Cluster | ¢ - |  |
|-----------------|--------------------------------------------|-----------------------|-----------------------|----------|------------|--------------|---------|-----|--|
| Release History |                                            |                       |                       |          |            |              |         |     |  |
|                 | There is an update available for CircleCI. |                       |                       |          |            |              |         |     |  |
|                 |                                            | Release notes         |                       |          |            |              |         |     |  |
| Install Update  |                                            |                       |                       |          |            |              |         |     |  |
| Status          | Version                                    | Date Released         | Date Installed        |          |            |              |         |     |  |
| New             | -vX.YZ                                     | Sep 10, 2019 11:22 AM | Never                 |          | Release No | otes Install |         |     |  |
| Current         | -vX.YZ                                     | Sep 10, 2019 10:57 AM | Sep 10, 2019 11:03 AM |          | Release No | ites         |         |     |  |
|                 | -vX.YZ                                     | Sep 10, 2019 10:32 AM | Sep 10, 2019 10:40 AM |          | Release No | otes         |         |     |  |

Figure 17. View Available Releases

The install process may take several minutes and the install status will be displayed both on the Releases

page and the main Dashboard.

3. Once the installation is finished, navigate to the Dashboard to start your installation - Note the middle box on the Dashboard will read "CircleCl is up to date" when you are running the latest version.